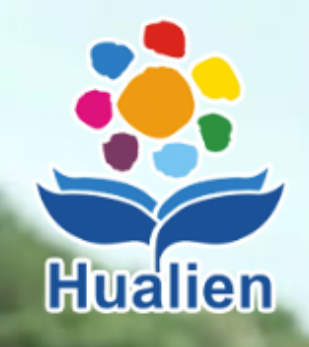

## 花童親師生平台

| <ul> <li>② 登入及操作説明</li> <li>③ 教育雲端帳號登入</li> <li>石動裝置掃描登入</li> <li>石動裝置掃描登入</li> <li>び Sign in with Google</li> <li>① Sign in with Facebook</li> <li>如因系統繁忙無法登入親師生帳號時,請參考以下指引:</li> <li>花蓮縣線上學習懶人包</li> <li>快速登入使用 Google classroom</li> <li>花蓮縣停課不停學 3.0 官網</li> </ul> |  |  |
|----------------------------------------------------------------------------------------------------|--|--|
| <b>ð</b> 教育雲端帳號登入                                                                                                    |  |  |
| 行動裝置掃描登入                                                                                                    |  |  |
| G Sign in with Google Sign in with Facebook                                                                                                    |  |  |
|                                                                                                    |  |  |
| 如因系統繁忙無法登入親師生帳號時,請參考以下指引:                                                                                                    |  |  |
| 花蓮縣線上學習懶人包                                                                                                    |  |  |
| 快速登入使用 Google classroom                                                                                                    |  |  |
| 化連舉       化連舉       伊課       小       伊学 3.0       百       語                                                                                                    |  |  |
| 花蓮親師生平台諮詢及服務專線                                                                                                    |  |  |
| 週一至週五 08:00-17:00<br>03-8462860 轉 509、508                                                                                                    |  |  |

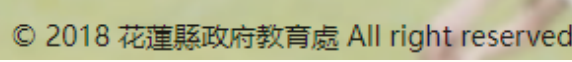

系統登入QRcode <u>https://pts.hlc.edu.tw</u>

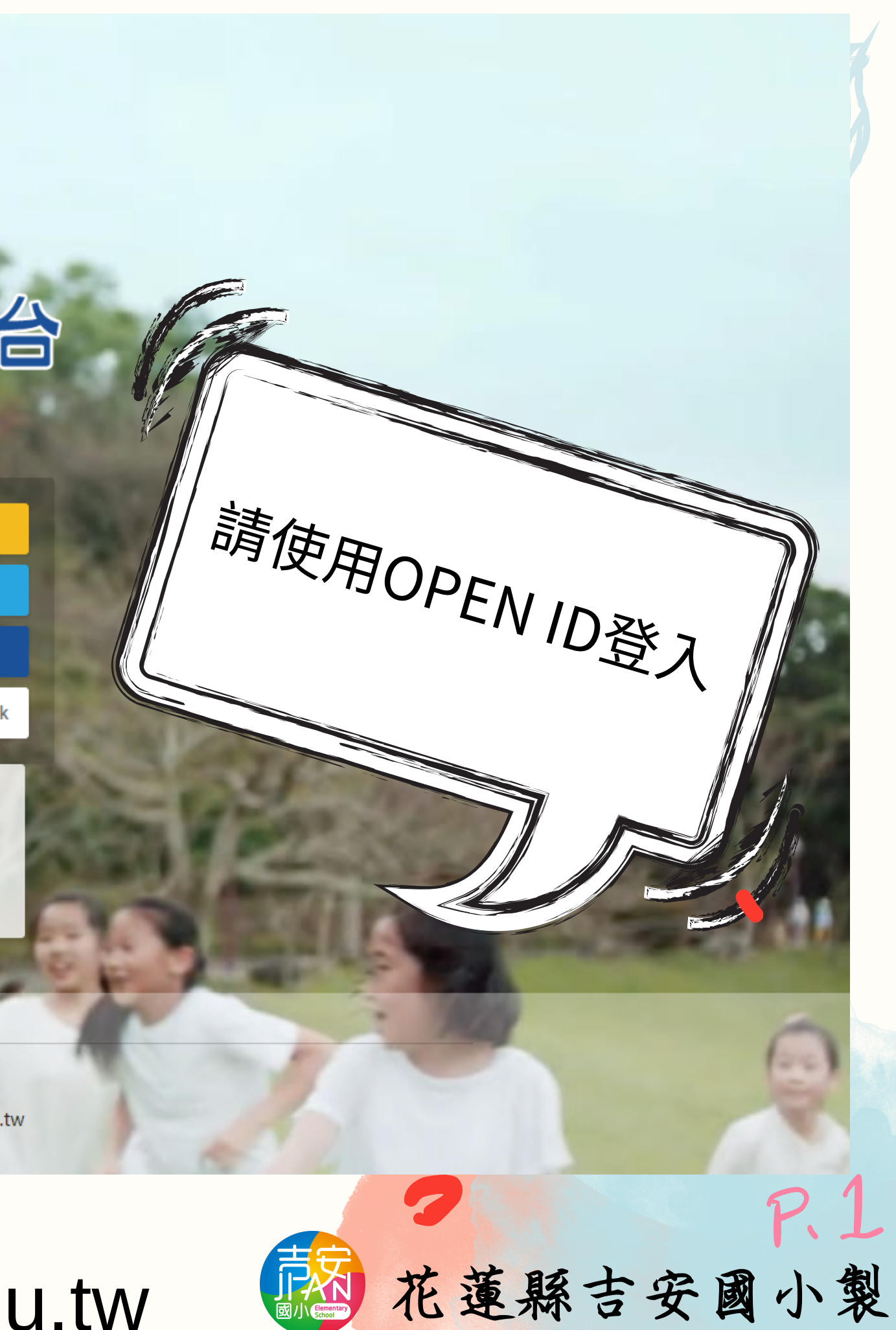

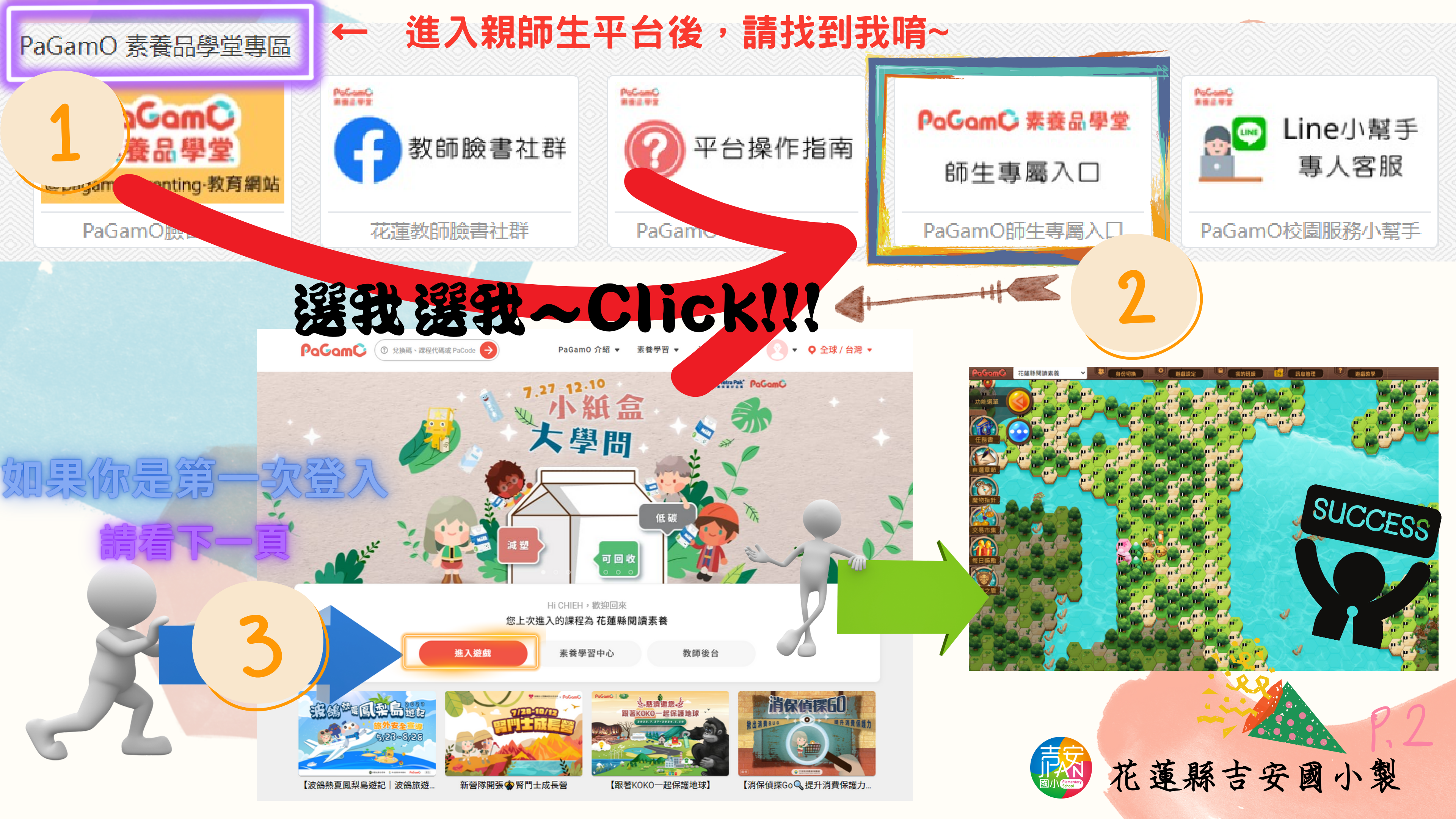

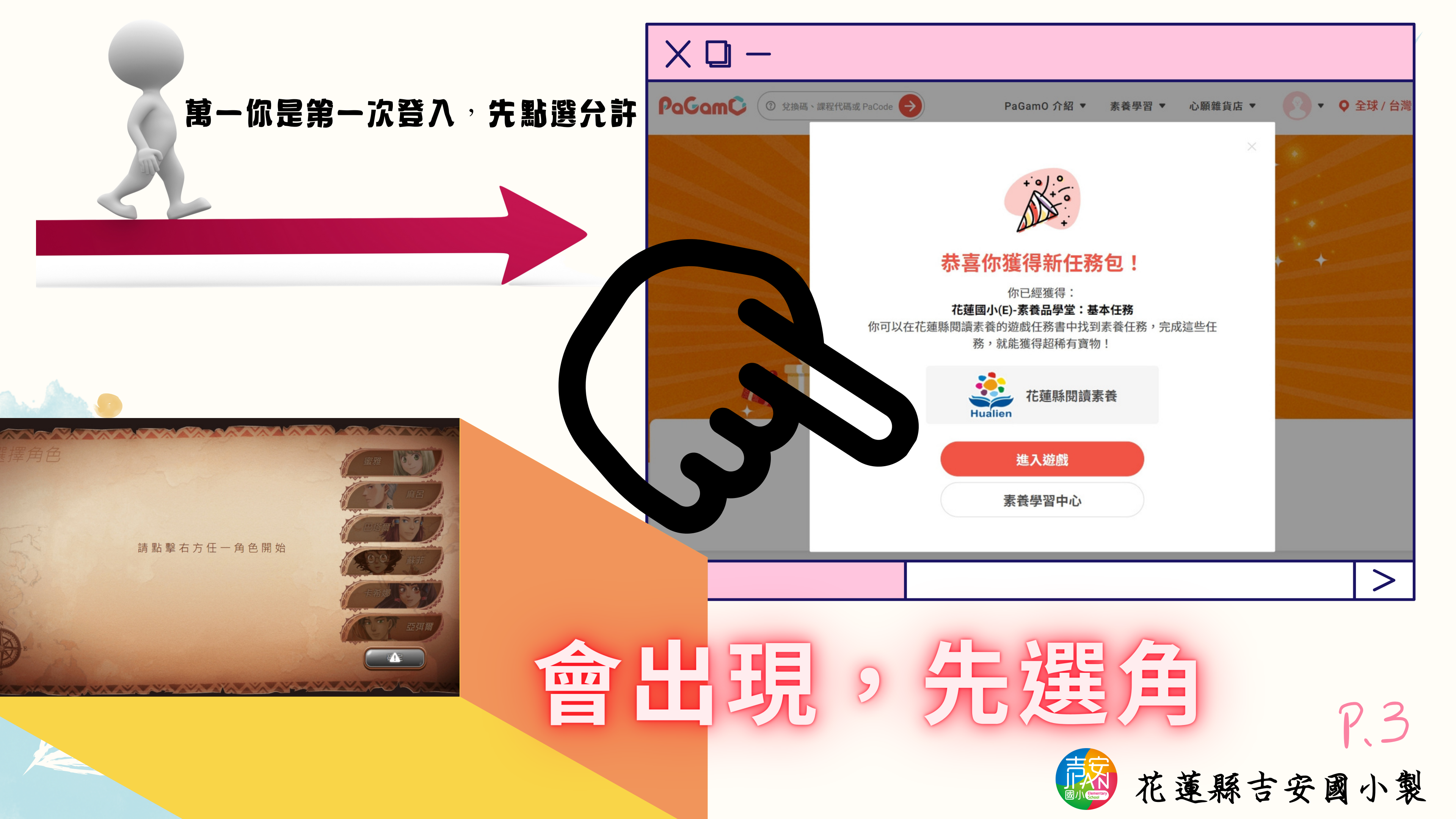

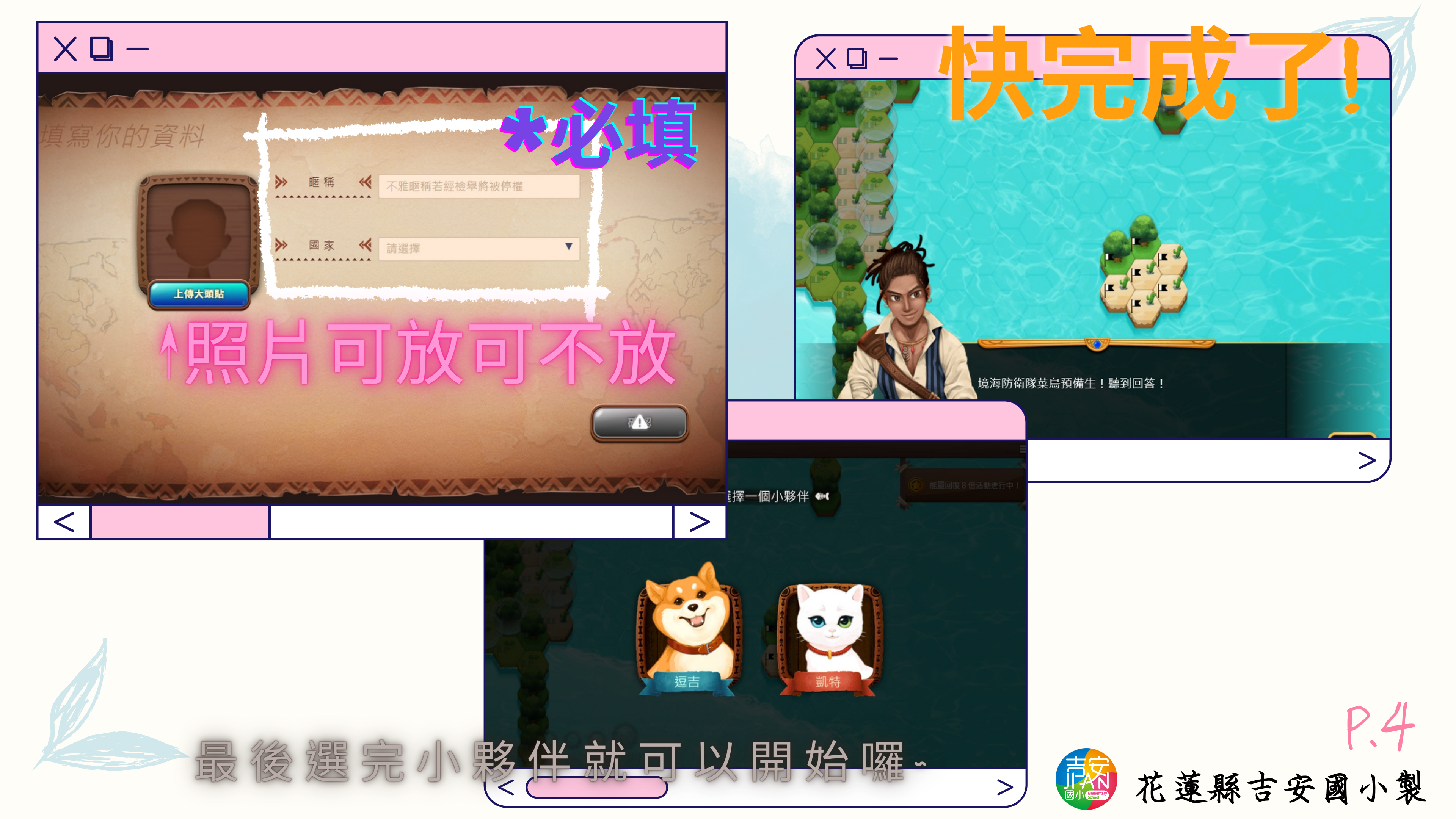

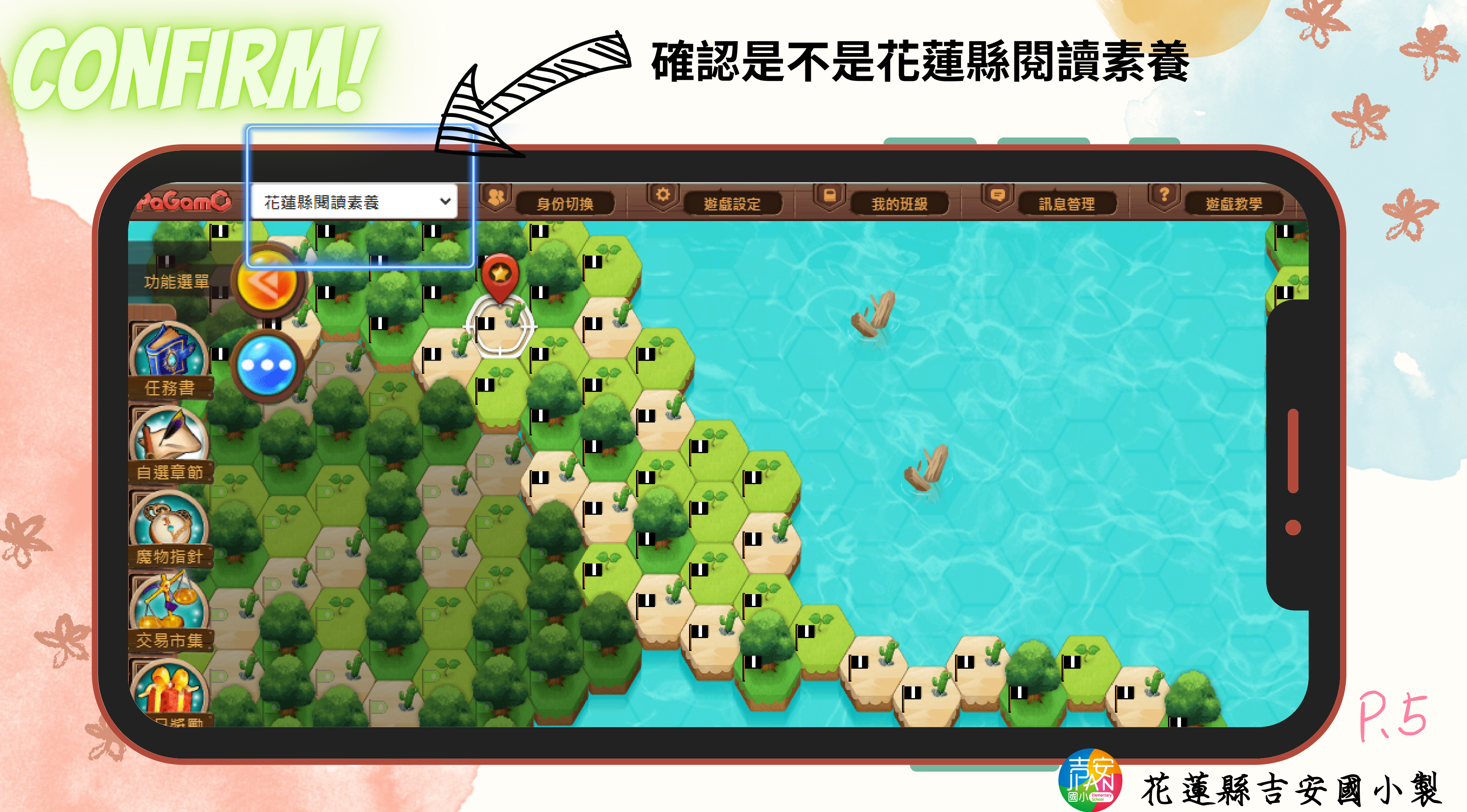

CONFIRM

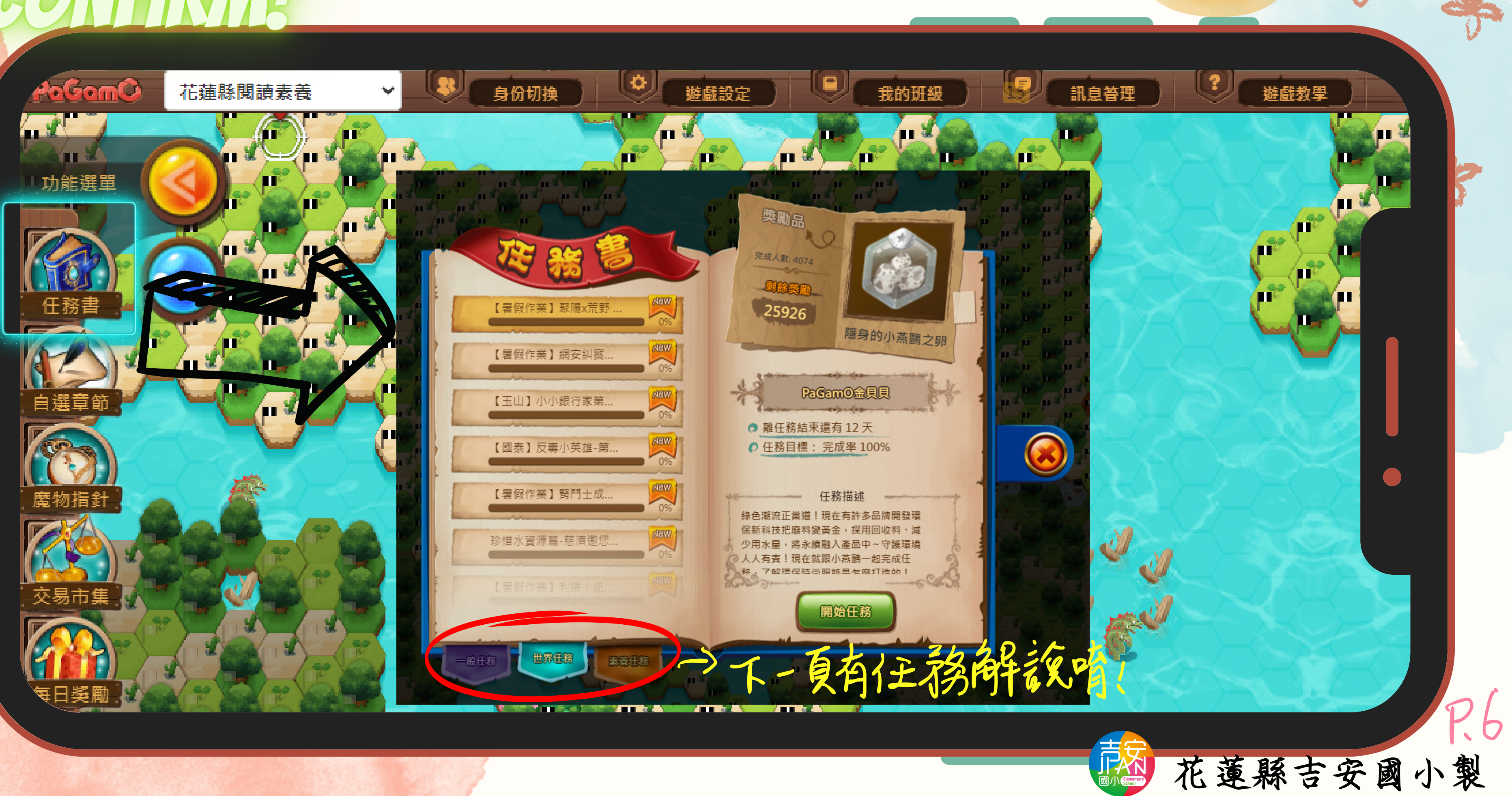

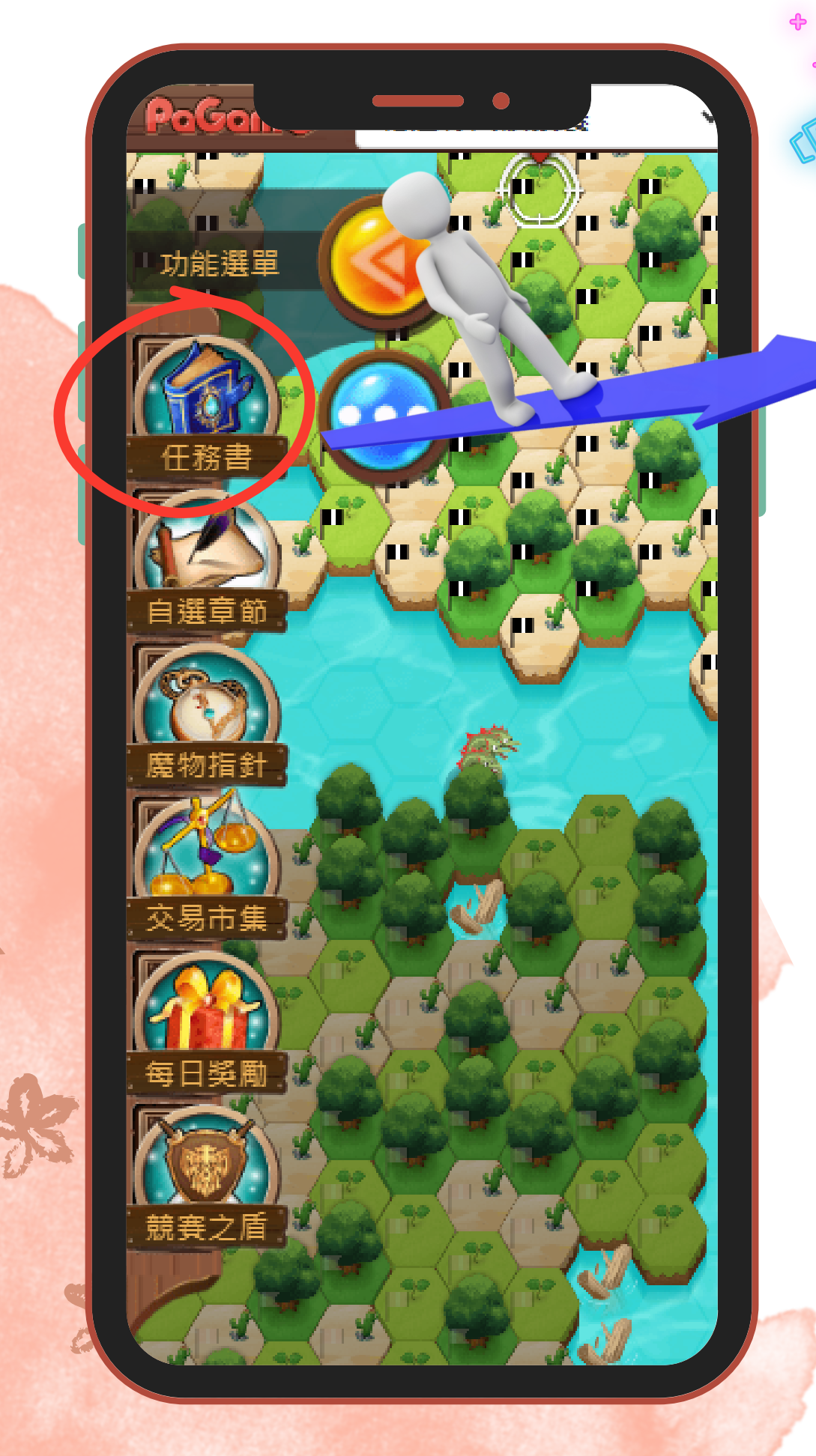

# PaGamD素養品學堂

### 人一般任務(老師有出作業會在這裡看光 到)

#### 一世界任務 (有稀有的地形、素材可以獲 得)\*特别现在暑假時間也有暑假作業等稀有地形及素材唷~

#### ✓素養任務(閱讀完文章確認答题可以 獲得相對應的獎勵)

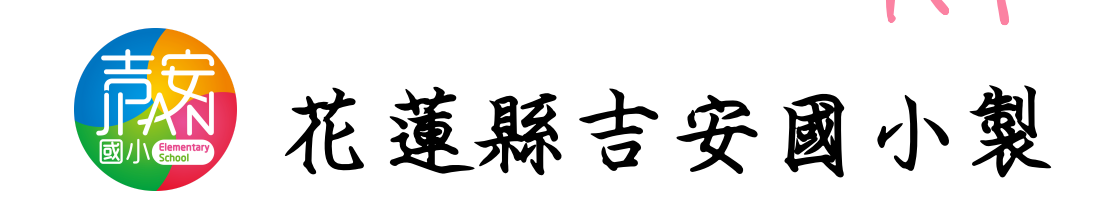

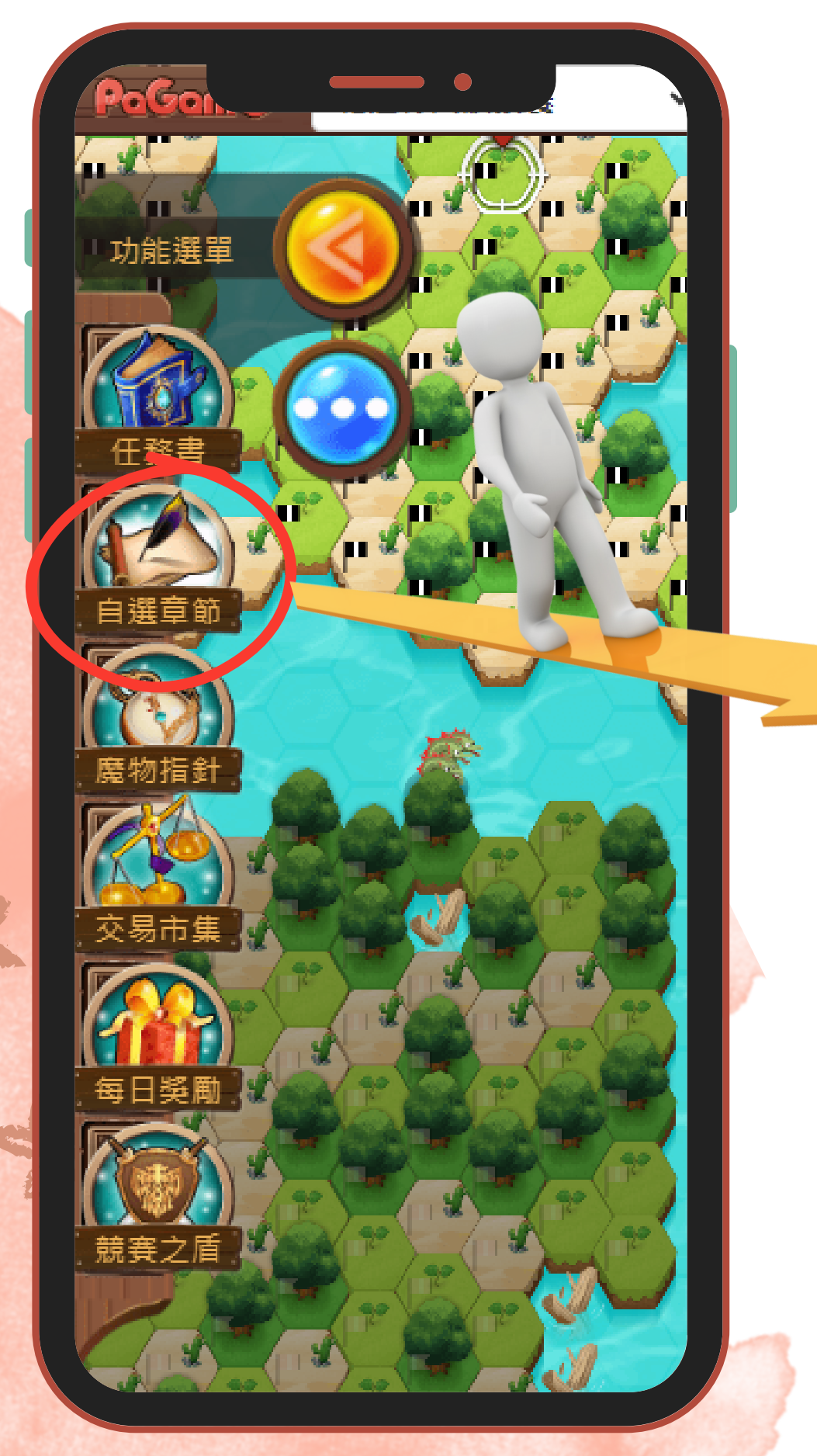

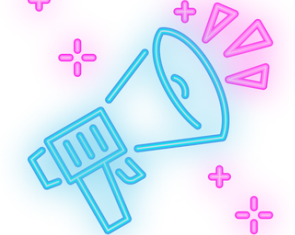

# PaGamD素養品學堂

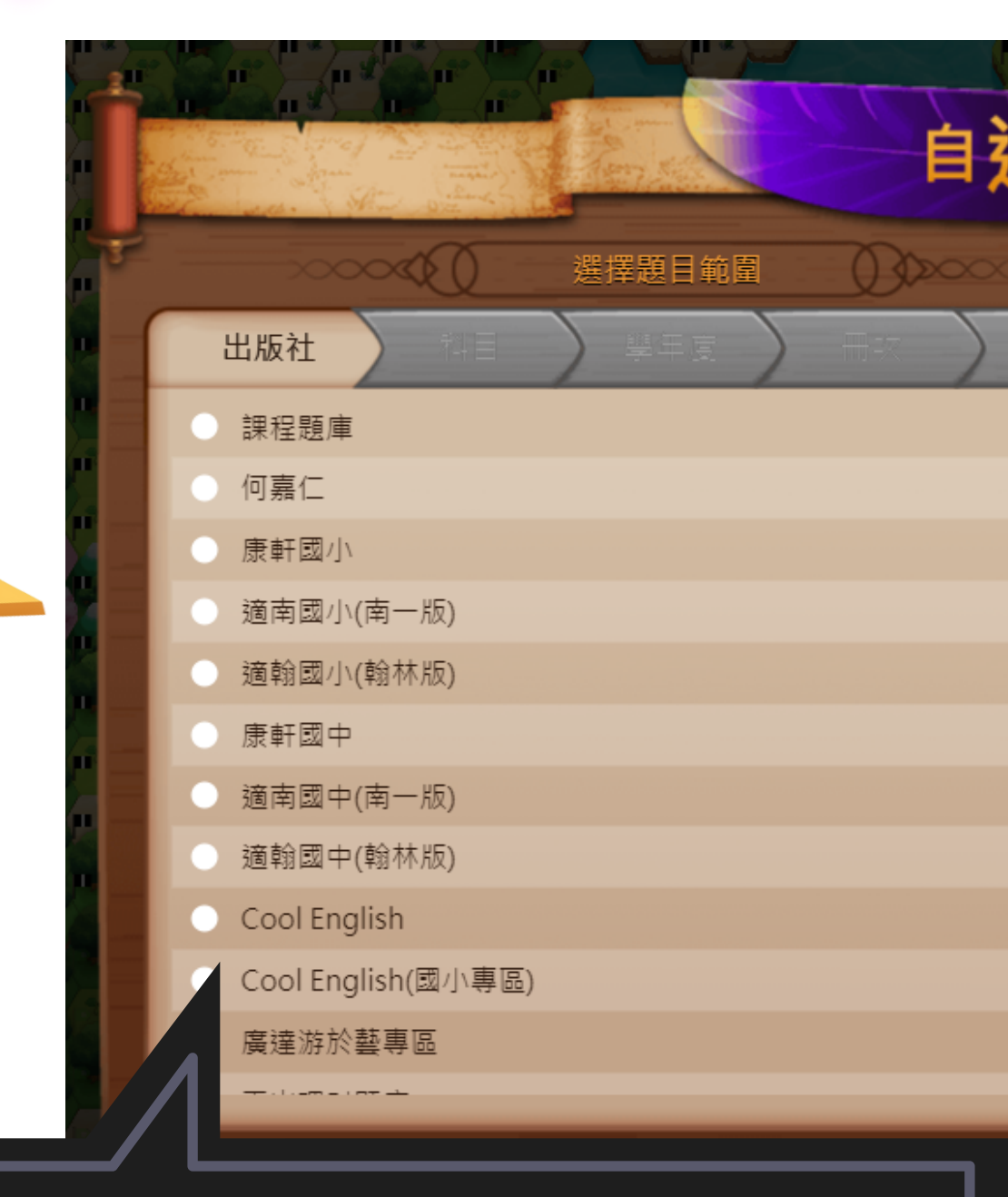

這是自己選擇題目來源,想 要挑戰自己的可以點選唷!

自選章節

|                   | 已撰章節:79 |   |  |
|-------------------|---------|---|--|
| 01 到際大社           |         |   |  |
| 01.件学力法           |         |   |  |
| 03.細胞所需的物質        |         | × |  |
| 04.從細胞到個體         |         | × |  |
| 01.食物中的養分         |         | × |  |
| 02.酵素             |         | × |  |
| 03.植物如何獲得養分       |         | × |  |
| 04.動物如何獲得養分       |         | × |  |
| 03.大航海時代臺灣原住民與外來者 |         | × |  |
| 01.史刖又化舆原         | 21日氏族   | × |  |
| ~~~~ <b>~</b>     | 確認      |   |  |

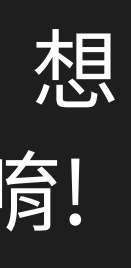

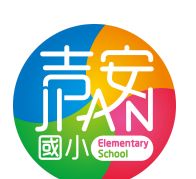

R &

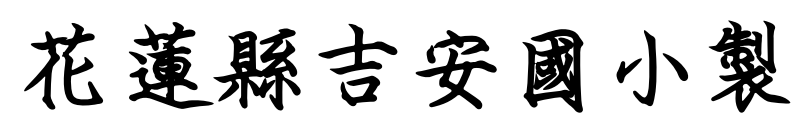

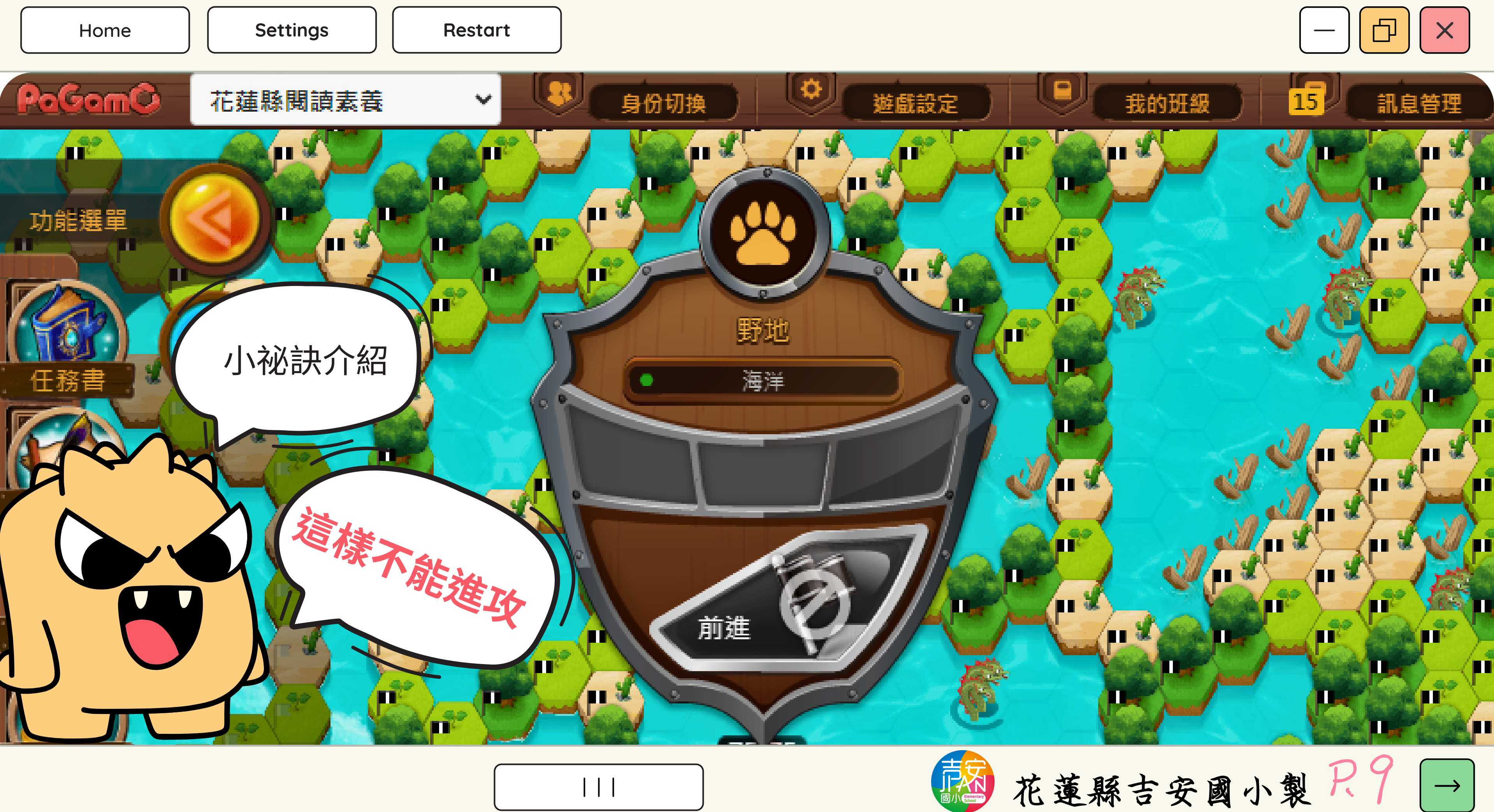

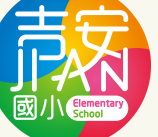

 $\rightarrow$ 

Home

功能選單

1 2

n x n >

(== 🕷

11 2

1120

11 8

1 2

PH 2

( y y h v Pro Pro Pro 12 任務書 可進攻,而且選擇素養任 ,選擇任務題目全對進 務 攻一次就可以佔領一塊地 Sh All A 唷~ 11 2 魔物指釒 11 2 1.0 1 11 2 **H X** 每日獎勵 

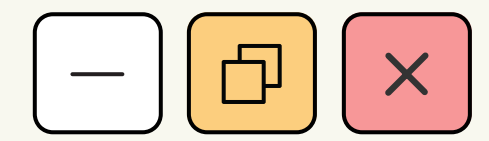

 $\rightarrow$ 

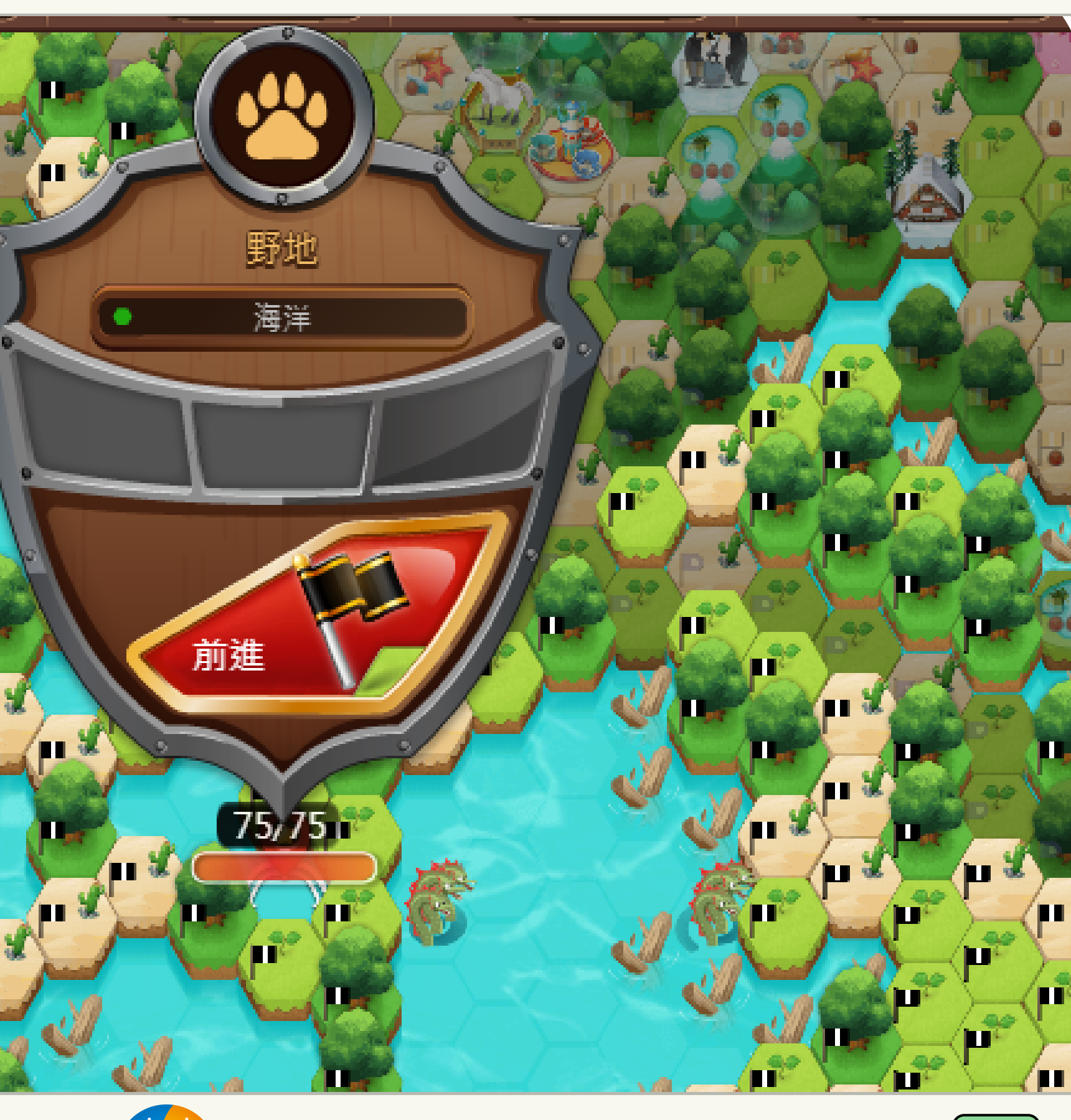

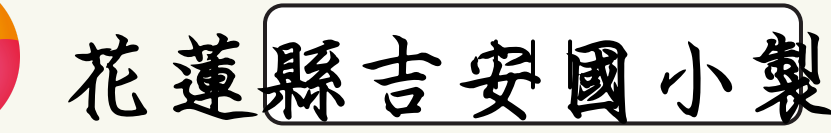